# Procedimiento para Listar Propiedades: **ECUADOR MLS**

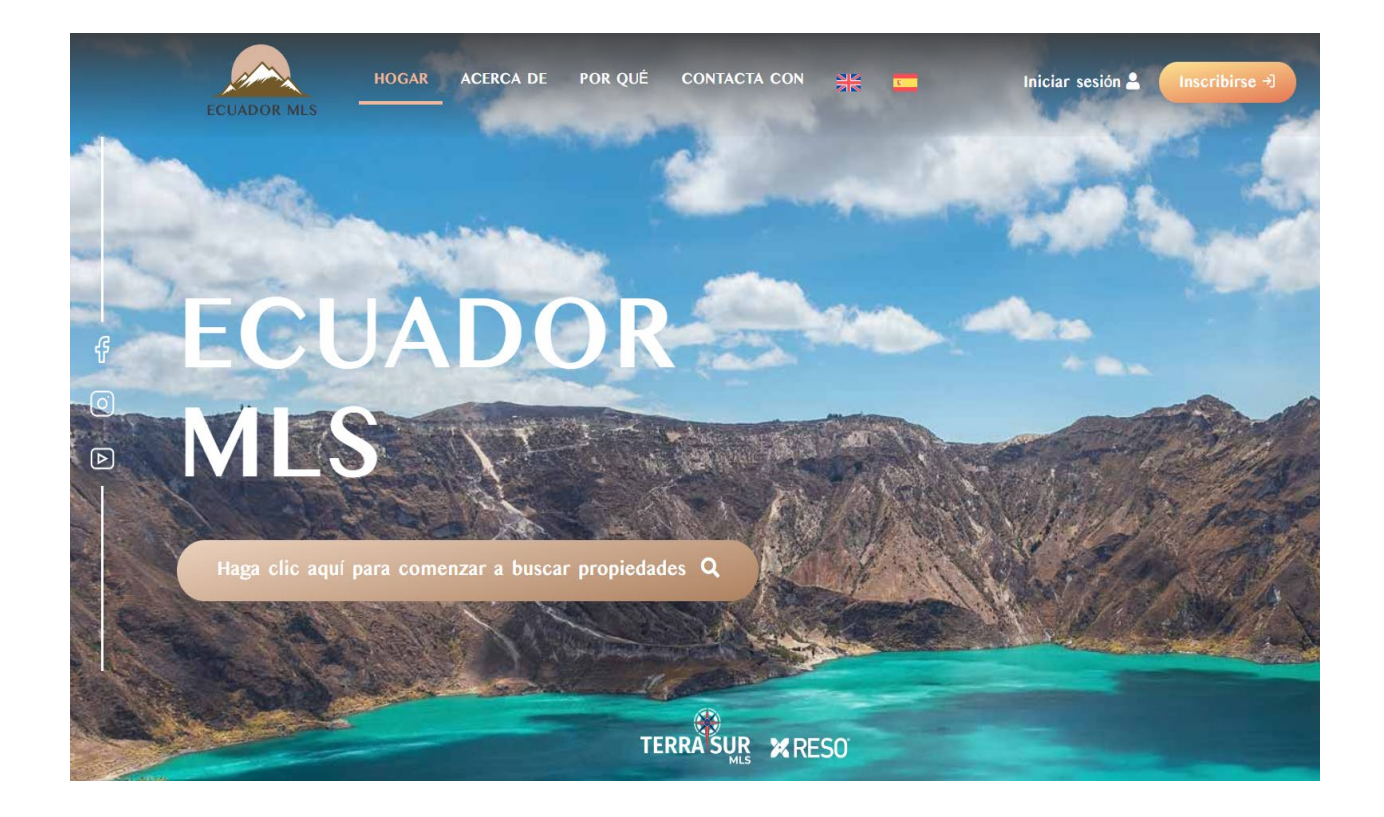

Revisado: 09/01/2025

### Sigue los pasos a continuación para listar propiedades en el sitio web EcuadorMLS.ec

1. Dirígete al sitio web <u>https://dashboard.realtyfeed.com</u> e ingresa tu correo electrónico y contraseña. Pulsa en **Iniciar sesión**.

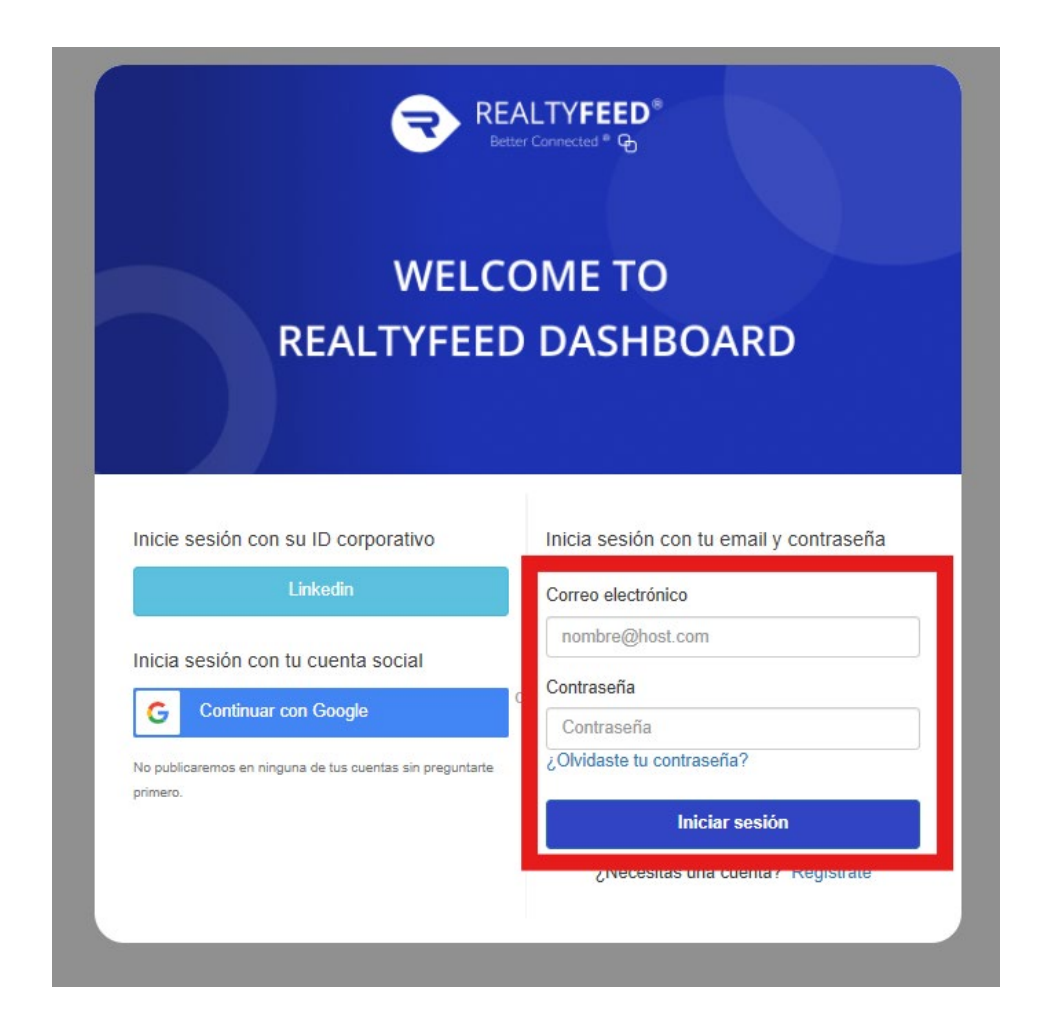

## 2. En la siguiente pantalla, haz clic en el botón de Menú en la parte superior derecha del sitio web.

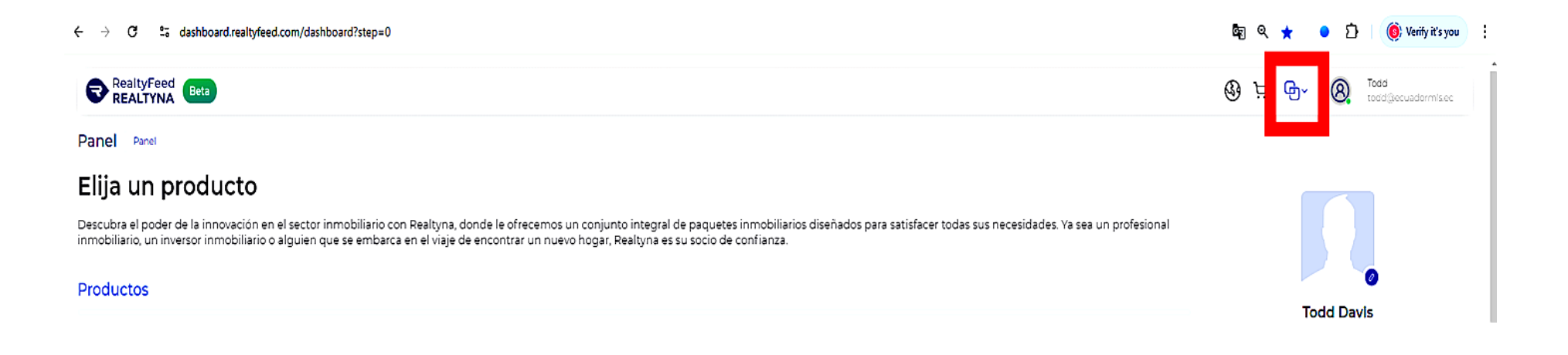

#### 3. En la lista que despliega, selecciona Lista de grupos.

| ← → C = to dashboard.realtyleed.com/dashboard?step=0                                                                                                    | ଦ୍ଧି ବ୍ ★          | • 🖒 🍥 Verify it's you 🗄            |
|----------------------------------------------------------------------------------------------------|--------------------|------------------------------------|
| RealtyFeed Beta                                                                                                    | 🔇 🖵 🖨 Menú         | ▲ Todd<br>todd@ccuadormis.cc       |
| Panel Panel                                                                                                    | Menú               |                                    |
| Elija un producto                                                                                                    | Panel              |                                    |
| Descubra el poder de la innovación en el sector inmobiliario con Realtyna, donde le ofrecemos un conjunto integral de paquetes inmobiliarios diseñados para satisfacer todas sus necesidades. Ya sea un inmobiliario, un inversor inmobiliario o alguien que se embarca en el viaje de encontrar un nuevo hogar, Realtyna es su socio de confianza. | 🍗 - Área de tienda |                                    |
| Productos                                                                                                    | SERVICIOS          |                                    |
|                                                                                                    | Grupor             | ario V Unverified Agent            |
| Complimentary Installation Included                                                                                                    | Lista de grupos    | o establecido                      |
|                                                                                                    | 🛃 Mis listados     | Editar perfil                      |
| API Bundle                                                                                                    | 💥 Crear grupo      | ilco personal<br>mis.ec verificado |

#### 4. En el cuadro de MLS de Ecuador, presiona en Detalles.

← → C S dashboard.realtyfeed.com/my-group RealtyFeed REALTYNA Lista de grupos Panel > Grupos Grupos MLS Grupos de intermediación Mis grupos + Crear grupo Nombre del grupo Ubicación del grupo Role Introducir ubicación Introduzca el nombre... Seleccionar rol ~ SD DIRECCION MLS ⋜ Alias Bienes Raíces Beta de la MLS de San Die... MLS 0 anuncios . 0 miembros 2 anuncios . 4 miembros 74261 anuncios . 6 miembros No eres miembro de este MLS No eres miembro de este MLS No eres miembro de este MLS Únase individualmente Únase individualmente Únase individualmente Unirse a grupos Unirse a grupos Unirse a grupos 🖉 Miembro Fuerzas de defensa israelí... 7 MLS de Ecuador REAL ESTATE LOCO 19 anuncios . 14 miembros 11 anuncios . 5 miembros Eres miembro de esta MLS No eres miembro de este MLS Detailes Únase individualmente Unirse a grupos

c.

#### 5. Pulsa en Agregar Listado en la parte superior de la página.

| ← → C 25 dashboard.realtyfeed.com/mls-group | o/1547 |                    |                        |                | \$n Q ☆    | D 4 Strain Strain St |
|---------------------------------------------|--------|--------------------|------------------------|----------------|------------|----------------------------------------------------------------------------------------------------|
| RealtyFeed Beta                             |        |                    |                        |                | ظ @        | ← () Todd<br>todd@ecuadormis.ec                                                                                                    |
| Grupo MLS Panel > Grupos > MLS de Ecuador   |        |                    |                        |                |            |                                                                                                    |
| RLS de Ecuador                              |        | HOGAR ~            | BÚSQUEDA DE LISTADOS 🐱 | AGREGAR USTADO | MIEMBROS ~ | GESTIÓN DE GRUPOS 🐱                                                                                                    |
| 0 miembros                                  |        | Todos los listados |                        |                |            |                                                                                                    |
| Stephanie Davis moonfirmado<br>Usuario      | Dueño  | lodo Publicado Ine | dito                   |                |            |                                                                                                    |

6. Hay seis páginas diferentes para ingresar datos- Se recomienda que los agentes completen la mayor cantidad de información posible acerca de cada propiedad, a fin de obtener los mejores resultados. Las categorías con un asterisco rojo (\*) son obligatorias.

#### Página 1 – Información básica

En Observaciones públicas (es decir, Descripción general de la Propiedad)

• Asegúrate de hacer clic en el símbolo + junto a Añadir título en otro idioma

#### Información básica

| Observaciones públicas                                                                                                    | idos) |
|----------------------------------------------------------------------------------------------------|-------|
| **Beautiful 3-Bedroom, 2-Bathroom Home in the Heart of Cuenca**                                                                                                    | *     |
| Located just steps from the iconic Parque Calderón, this charming 3-bedroom, 2-bathroom house offers the perfect blend of modern comfort and historic charm. Enjoy breathtaking views of the park from your private balcony, where you can relax and soak in the vibrant atmosphere of central Cuenca. |       |
| The home boasts a spacious and light-filled living area, an open kitchen with modern appliances, and cozy bedrooms designed for comfort. The master bedroom includes an en-                                                                                                    | •     |

🕀 Añadir título en otro idioma

Elije Español, y coloca los comentarios públicos tanto en Inglés como en Español;
esto aumentará la visibilidad en los motores de búsqueda (Google, Safari, etc).

#### ! Información básica

| Observaciones públicas                                                                                                    | Inglés (Estados Unidos)     |
|----------------------------------------------------------------------------------------------------|-----------------------------|
| **Beautiful 3-Bedroom, 2-Bathroom Home in the Heart of Cuenca**                                                                                                    | A                           |
| Located just steps from the iconic Parque Calderón, this charming 3-bedroom, 2-bathroom house offers the perfect blend of modern comfort and histori<br>views of the park from your private balcony, where you can relax and soak in the vibrant atmosphere of central Cuenca.                            | c charm. Enjoy breathtaking |
| The home boasts a spacious and light-filled living area, an open kitchen with modern appliances, and cozy bedrooms designed for comfort. The master b                                                                                                    | edroom includes an en-      |
|                                                                                                    | 💶 Español (España) 🔻 🗙      |
| **Hermosa Casa de 3 Habitaciones y 2 Baños en el Corazón de Cuenca**                                                                                                    | <b>^</b>                    |
| Ubicada a solo pasos del icónico Parque Calderón, esta encantadora casa de 3 habitaciones y 2 baños ofrece la combinación perfecta de comodidad mod<br>Disfrute de impresionantes vistas al parque desde su balcón privado, donde podrá relajarse y disfrutar del vibrante ambiente del centro de Cuenca. | lerna y encanto histórico.  |
| La casa cuenta con una sala de estar amplia y luminosa, una cocina abierta con electrodomésticos modernos y habitaciones acogedoras diseñadas para                                                                                                    | su comodidad. La            |

Recuerda: Puedes ayudarte de ChatGPT o Google Translate para la traducción de las Observaciones/ descripciones.

## Preguntas a considerar al redactar la descripción de tu propiedad, para atraer a más personas en la web:

- 1. ¿Cuál es el tipo de propiedad? (Por ejemplo, casa, apartamento, terreno, propiedad comercial)
- 2. ¿Dónde está ubicada la propiedad? (Ciudad, barrio o región)
- 3. ¿La propiedad tiene vistas o entornos únicos? (Por ejemplo, frente a la playa, vistas a la montaña, paisaje urbano o entorno privado)
- 4. ¿La propiedad está listada para venta, alquiler o ambos? (Especificar si es para alquiler o compra o ambos)
- 5. ¿Cuáles son las características destacadas de la propiedad? (Ej., vista al mar, diseño moderno, ecológico, piscina, estacionamiento, espacio verde, generador)
- 6. ¿Cuáles son los servicios o atracciones cercanas? (Por ejemplo, escuelas, centros comerciales, playas, centros de transporte)
- 7. ¿Cuáles son las especificaciones clave de la propiedad? (Por ejemplo, número de dormitorios, número de baños)
- 8. ¿Qué palabras clave usaría alguien para buscar esta propiedad? (Piense en términos como "apartamento de lujo en Quito", "renta accesible en Guayaquil" o "casa de playa en Ecuador").

#### • Complete la mayor cantidad de información posible y haz clic en **Próximo**.

| Tipo de propiedad                  |           |                 |                |     |
|------------------------------------|-----------|-----------------|----------------|-----|
| Residencial                        |           |                 | \$             | × ~ |
| Subtipo de propiedad               |           |                 |                |     |
| Vivienda Unifamiliar               |           |                 | >              | × ~ |
| Identificación del listado *       |           |                 |                |     |
| 1612501141758017                   |           |                 |                |     |
| Estado estándar *                  |           |                 |                |     |
| Activo                             |           |                 | >              | × ~ |
| Unidades de precio Precio de lista |           |                 |                |     |
| Dólar estadounidense X V 110,000   |           |                 |                |     |
| Año de construcción                |           |                 |                |     |
| 2003                               |           |                 |                |     |
| Dormitorios Total                  |           |                 |                |     |
| 3                                  |           |                 |                |     |
| Baños Total Entero                 |           | Baños Completos |                |     |
| 2                                  |           | 2               |                |     |
| Baños Medio                        |           |                 |                |     |
| Por favor, introduzca              |           |                 |                |     |
| Área total del edificio            |           | Área de estar   |                |     |
| 100 Pies cuad                      | rados X 🗸 | 80              | Pies cuadrados | × ~ |
| Área del tamaño del lote           |           |                 |                |     |
| Por favor, introduzca Hectáreas    | ; × ~     |                 |                |     |
|                                    |           |                 |                |     |
|                                    |           |                 |                |     |

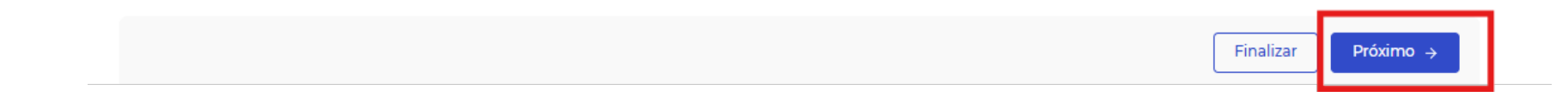

#### Página 2 – Ubicación

En el mapa en la parte inferior, ingrese la dirección de la propiedad en el cuadro blanco y luego, usando las opciones + y - en la esquina inferior izquierda para acercar y alejar, busque la ubicación de la Propiedad que se publicará.

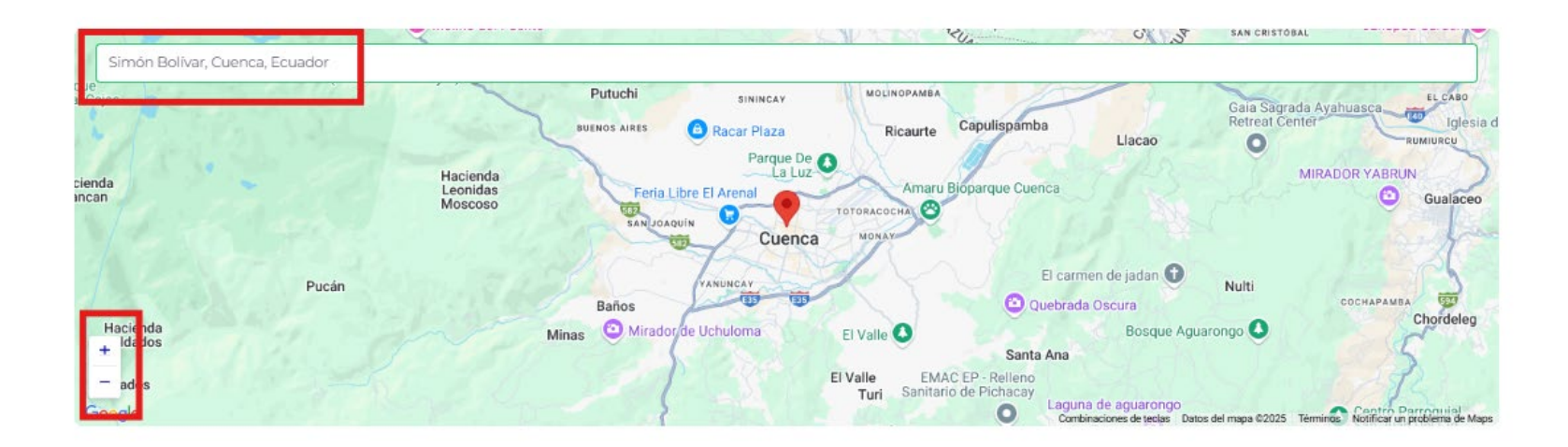

Coloca un marcador en la ubicación del anuncio. Recibirá un aviso que le preguntará si desea actualizar los datos para que coincidan con la ubicación que fijó. Haz clic en Sí.

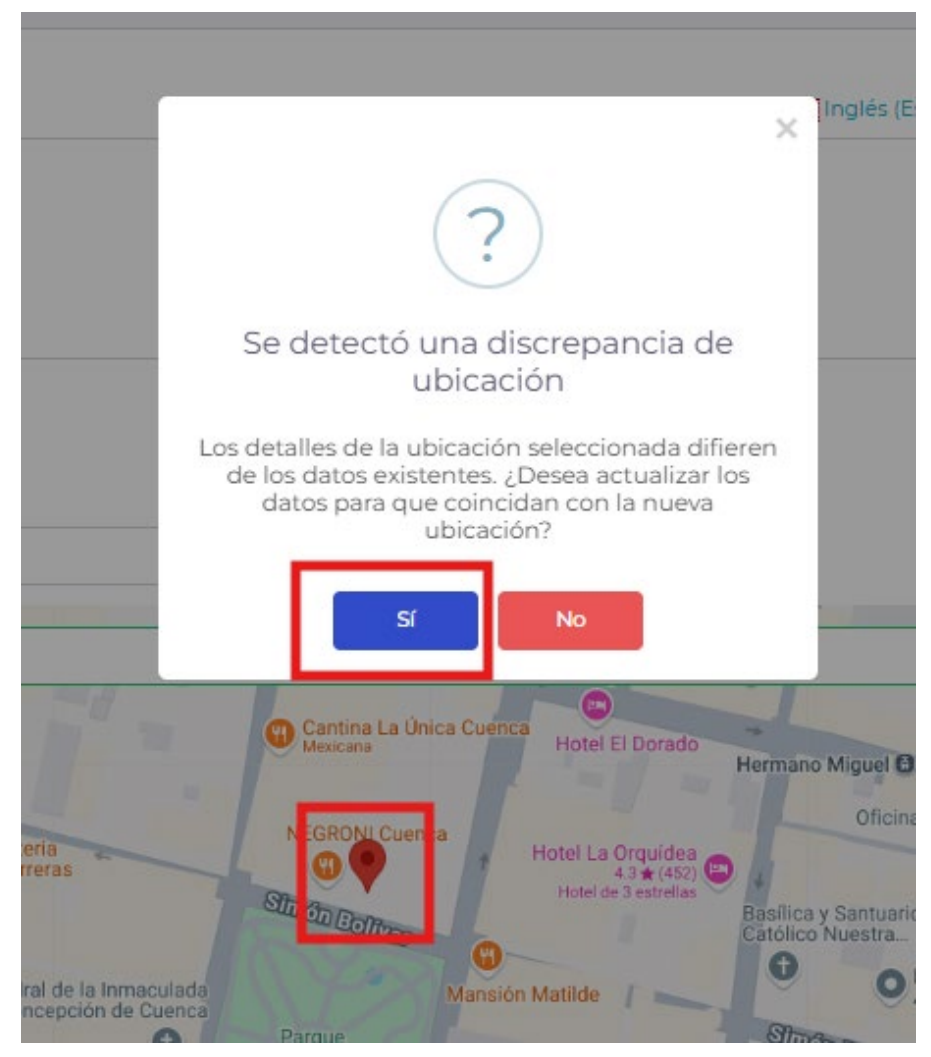

En ese momento, la Dirección no analizada, el Condado o parroquia, el Nombre de la subdivisión, así como la Latitud y la Longitud, serán completadas automáticamente. El resto de la información debe ingresarse manualmente.

#### ! Ubicación

| Dirección no analizada             |     |
|------------------------------------|-----|
| Simón Bolívar 832, Cuenca, Ecuador |     |
| Condado o parroquia                |     |
| Cuenca                             | × ~ |
| Nombre de la subdivisión           |     |
| San Blas                           |     |
| Número de unidad                   |     |
| Por favor, introduzca              |     |
| Nivel de entrada                   |     |
| Por favor, introduzca              |     |
| Número de parcela                  |     |

\*Recuerda colocar las **Instrucciones** (coordenadas/ referencias sobre cómo llegar) tanto en Inglés como en Español, tras agregar el segundo cuadro para Español.

| Instrucciones                                                                   | 🛄 Inglés (Estados Unidos) |
|---------------------------------------------------------------------------------|---------------------------|
| Across from Parque Calderon on Simon Bolivar beside Cafe Juan Valdez            |                           |
|                                                                                 |                           |
|                                                                                 |                           |
|                                                                                 | 🔹 Español (España) 🗸 🗙    |
| Frente al Parque Calderón en la calle Simón Bolívar, junto al Café Juan Valdez. |                           |
|                                                                                 |                           |
|                                                                                 |                           |
|                                                                                 | <i>1</i> 3                |

🕀 Añadir título en otro idioma

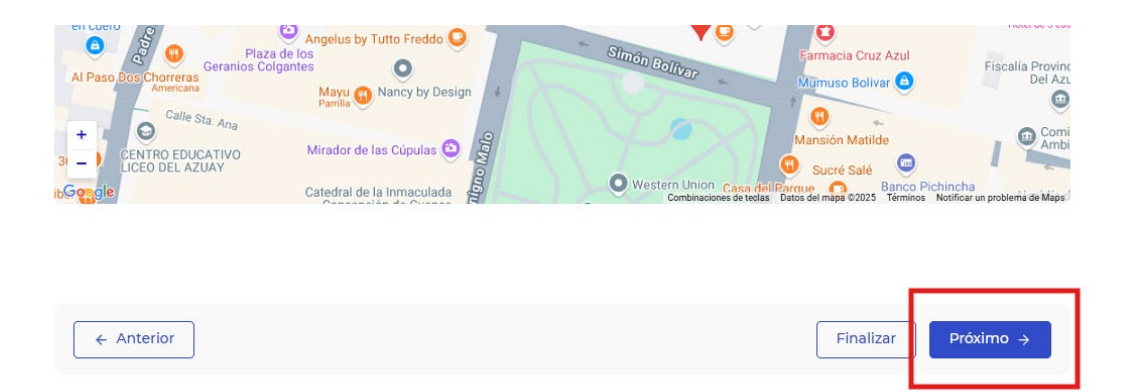

#### Página 3 – RESO

Haz clic en la flecha desplegable para cada categoría. Completen la mayor cantidad de información posible acrca de cada propiedad, a fin de obtener los mejores resultados.

| ! RESO                     |     |
|----------------------------|-----|
| Campo de búsqueda          |     |
| Construcción / Edificación | - 💌 |
| Destacar                   | - 💌 |
| Información financiera     | - 💌 |

| Inicio Detalles | · · · · · · · · · · · · · · · · · · · |
|-----------------|---------------------------------------|
|                 |                                       |

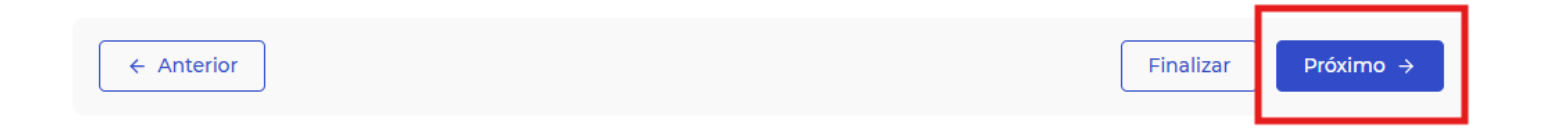

#### Página 4 – MLS

Completen la mayor cantidad de información posible acrca de cada propiedad, a fin de obtener los mejores resultados.

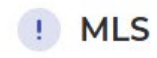

| Precio por metro cuadrado |  |  |
|---------------------------|--|--|
| Por favor, introduzca     |  |  |
| Número de torre           |  |  |
| Por favor, introduzca     |  |  |
| Identificador de piso     |  |  |
| Por favor, introduzca     |  |  |

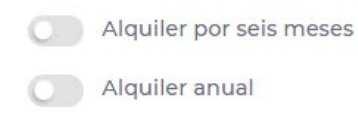

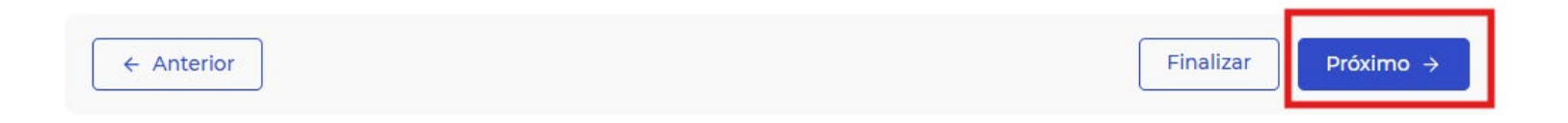

#### Página 5 – Galería de imágenes

Cargue todos los documentos, imágenes y planos de planta que se apliquen al listado de la propiedad.

#### **Requisitos para los documentos**

Formato de archivo: los formatos aceptados incluyen pdf, doc, docx y txt.

Tamaño del archivo: cada documento debe tener un tamaño igual o inferior a 5 MB.

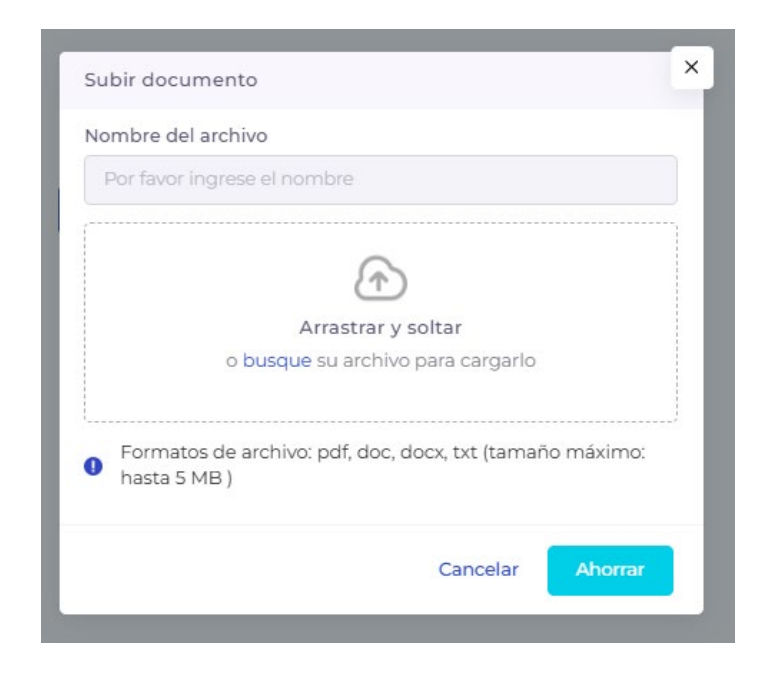

#### Requisitos para las imágenes y Planos de piso

Formato de archivo: los formatos aceptados incluyen JPG y PNG.

Tamaño del archivo: cada fotografía debe tener un tamaño igual o inferior a 5 MB.

Dimensiones:

Mínimo: 800 píxeles (ancho) por 600 píxeles (alto).

Recomendado: 1200 píxeles (ancho) por 800 píxeles (alto) para una calidad óptima.

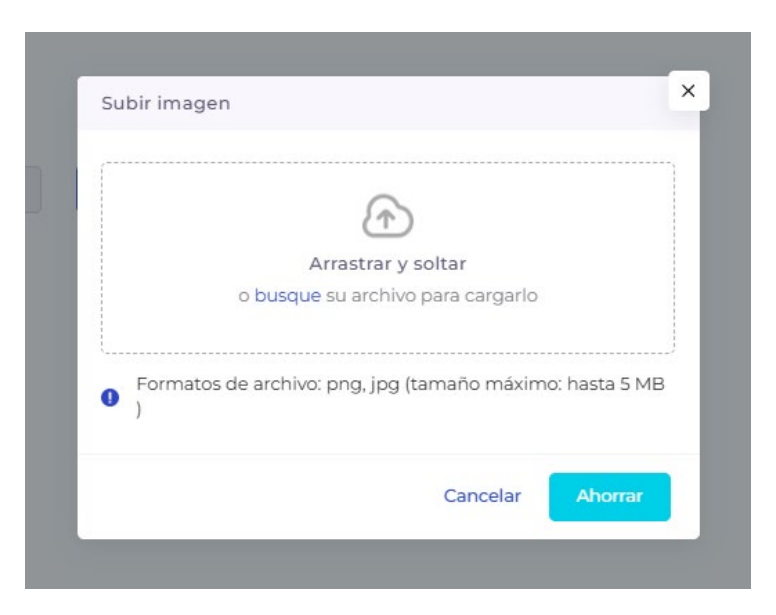

Relación de aspecto: se sugiere mantener una relación de aspecto de 4:3, a fin de garantizar una visualización adecuada en varios dispositivos.

#### ¿Por qué es importante una relación 4:3 en las imágenes?

Dicha relación logra una ilustración equilibrada y con dimensiones reales, lo cual la hace perfecta para fotografías de bienes raíces. Se adapta bien a la mayoría de los dispositivos, por lo que sus fotos no aparecerán estiradas ni cortadas.

Ej. de imagen SIN relación de aspecto 4:3

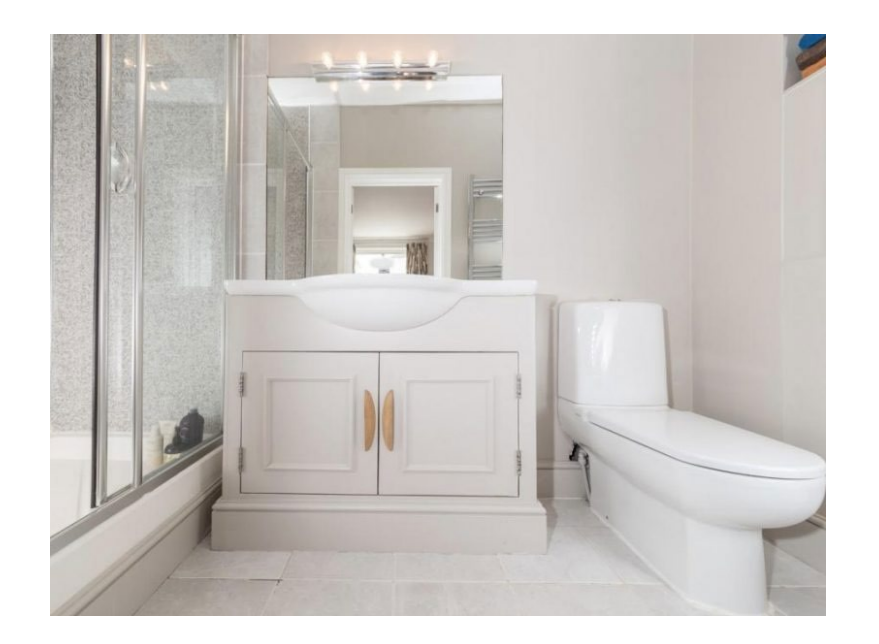

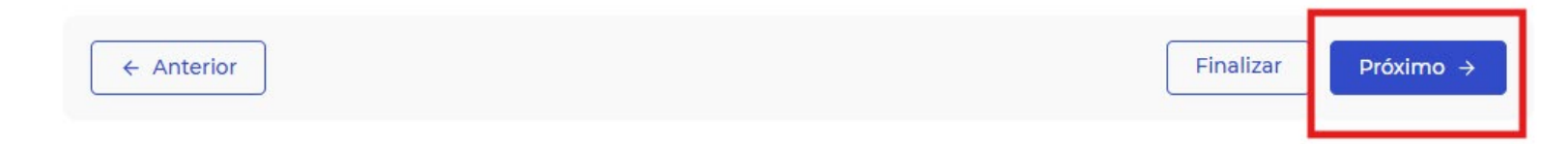

#### Página 6 – Permiso

← Anterior

Activa todas las opciones hacia la derecha para obtener mejores resultados. Haz clic en **Finalizar**.

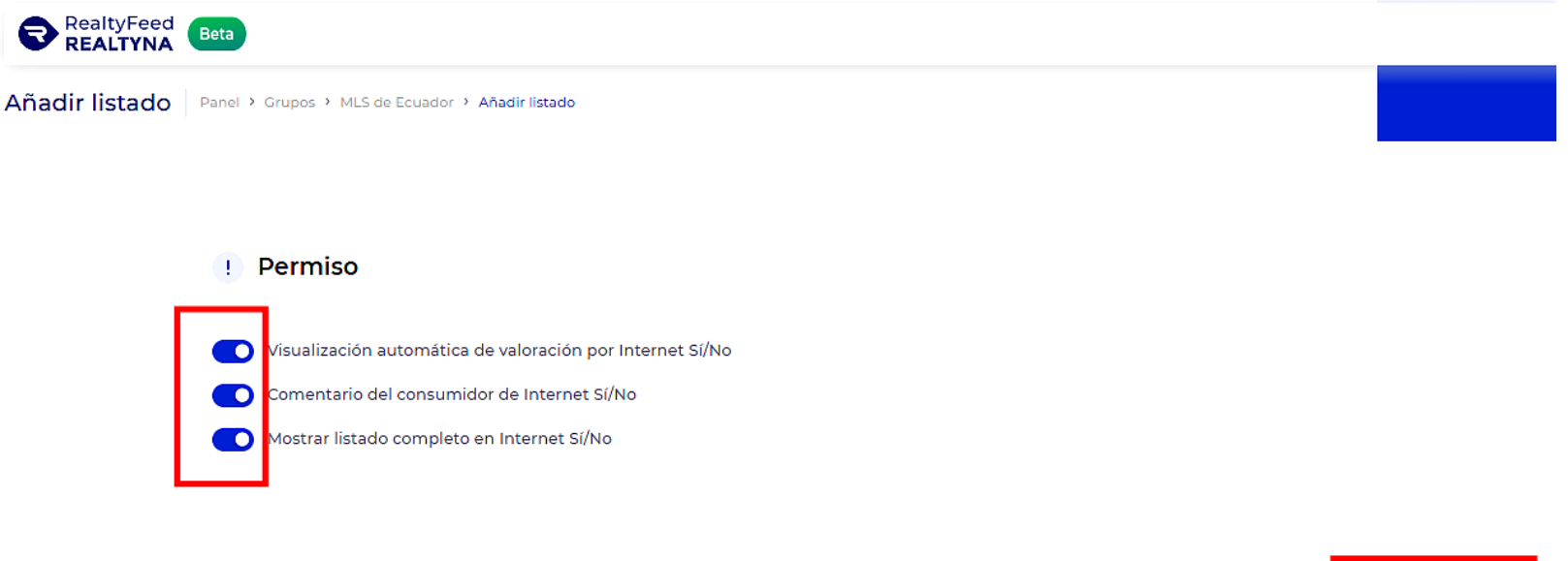

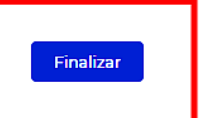

7. Después de hacer clic en Finalizar, volverás a la página del Grupo. La propiedad se mostrará como listada exitosamente en RealtyFeed.

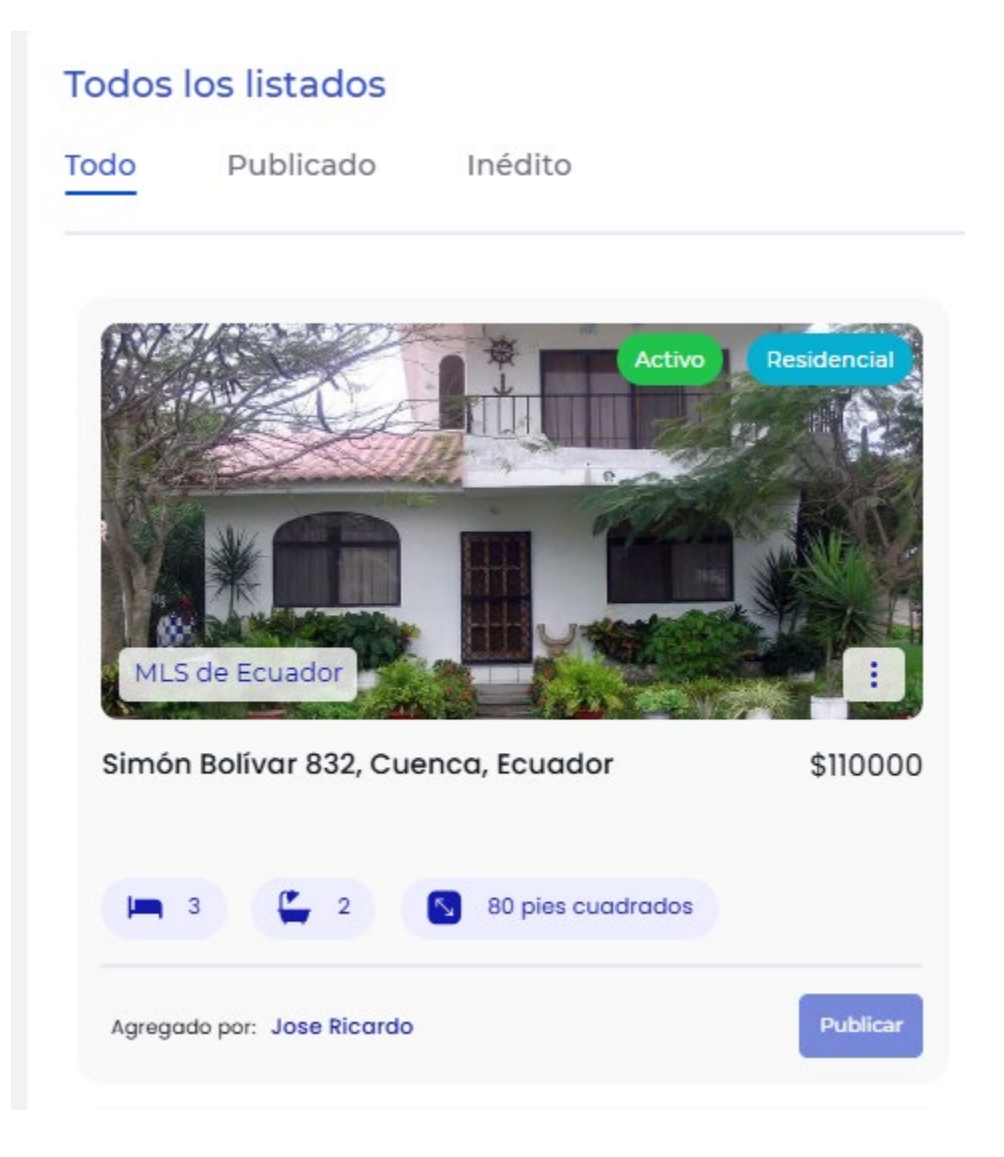

8. Para realizar cambios, pulsa en los tres puntos en la esquina inferior izquierda, y elije **Editar**.

#### Todos los listados

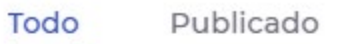

Inédito

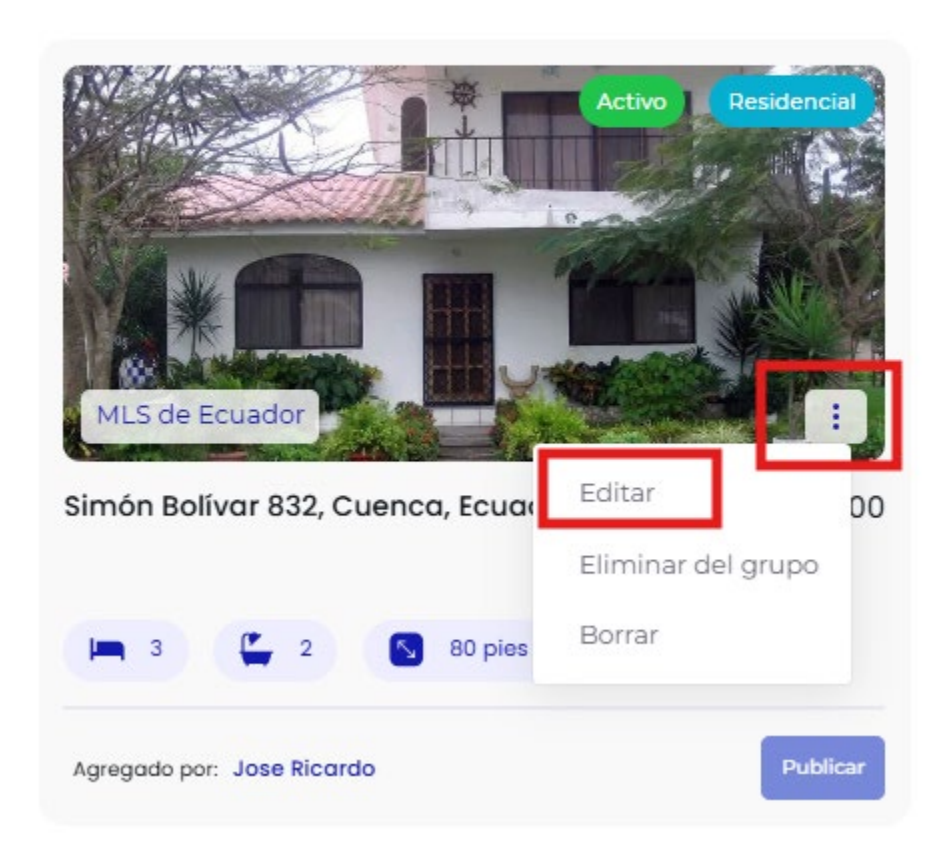

#### 9. Una vez que toda la información de la Propiedad esté correcta, haz clic en Publicar.

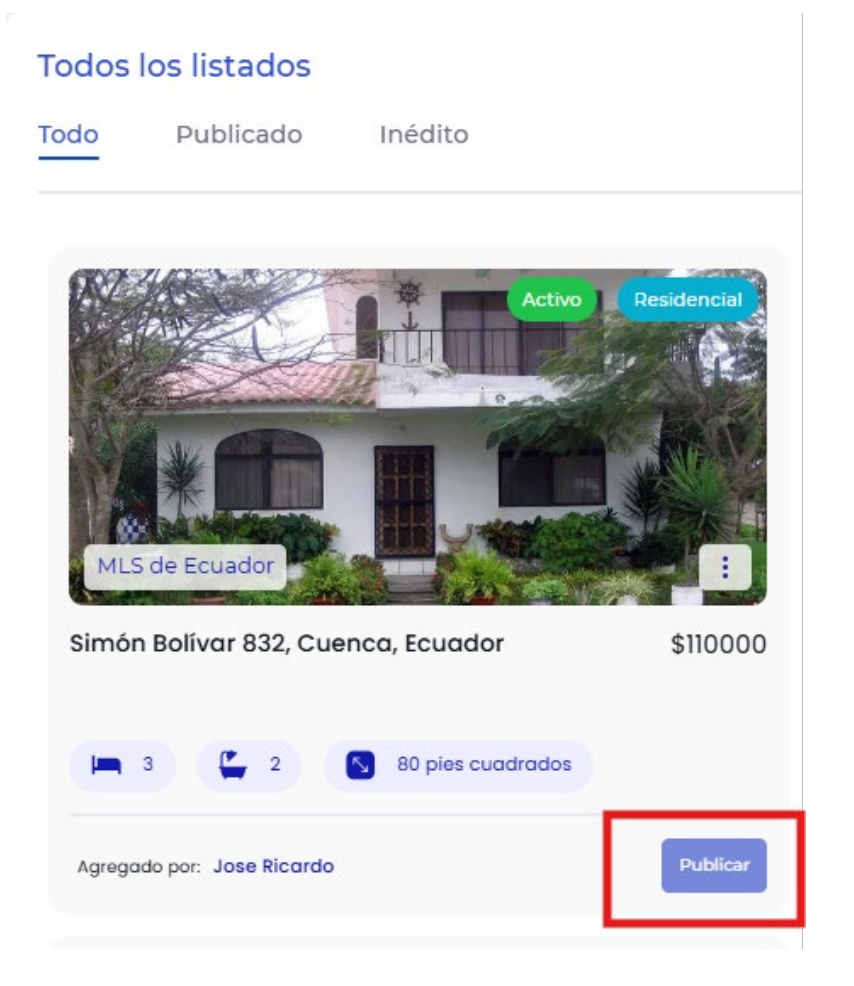

\*La edición se puede realizar tanto antes como después de la publicación del Listado. Sólo recuerda <mark>pulsar en **Publicar** nuevamente</mark>, si realizas cambios después de publicada la Propiedad. 10. Confirma que deseas publicar el listado en ECUADOR MLS. Selecciona Continuar.

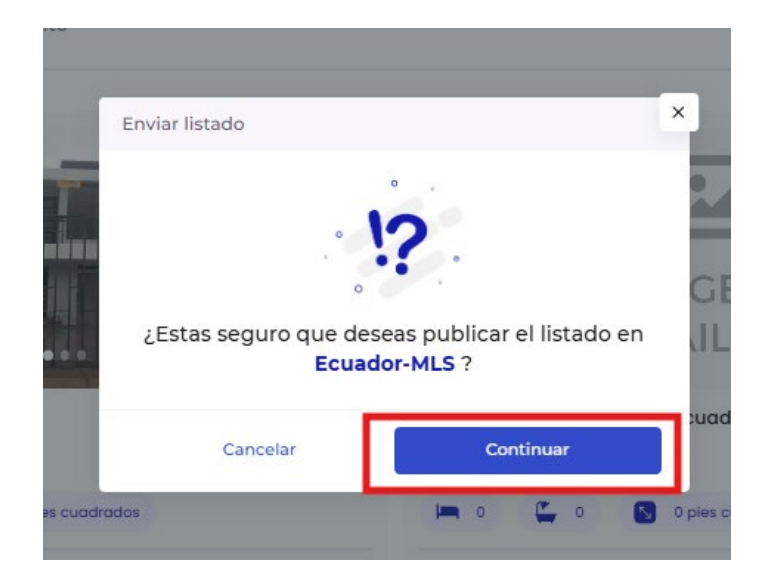

**11.** ¡Felicidades! Recibirás un aviso de que tu listado ha sido publicado exitosamente en la MLS de Ecuador. Haz clic en **De acuerdo.** 

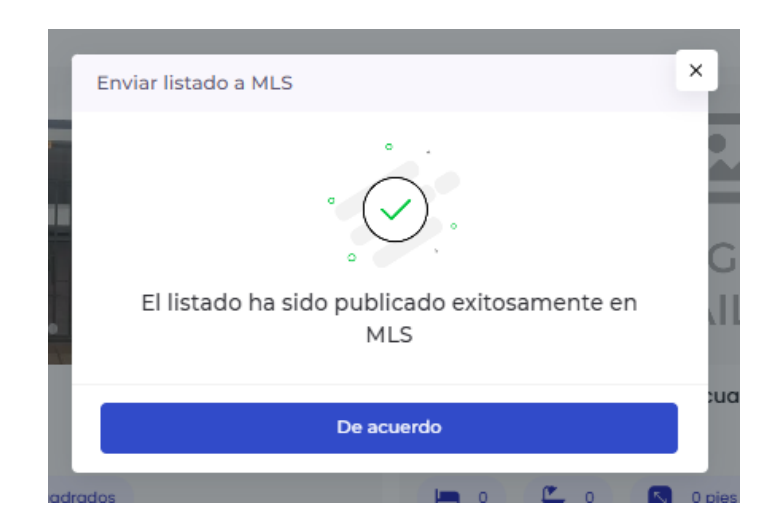

12. Si decide que no desea incluir la propiedad en la lista, puede cancelarla, puedes anular la publicación, eliminarla del grupo o eliminarla por completo si lo deseas.

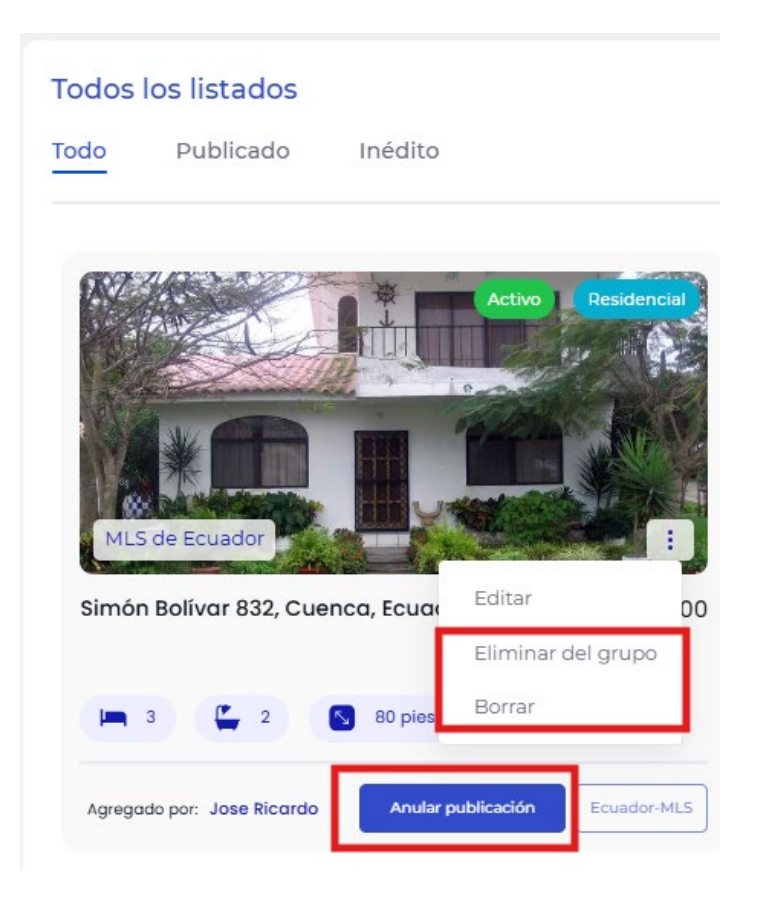

<u>Recuerda: Los listados se actualizarán en https://ecuadormls.ec/ dentro de 2</u> <mark>horas.</mark>